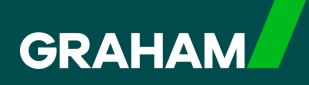

## **How to Guide**

## Accessing Your Payslip in Correction

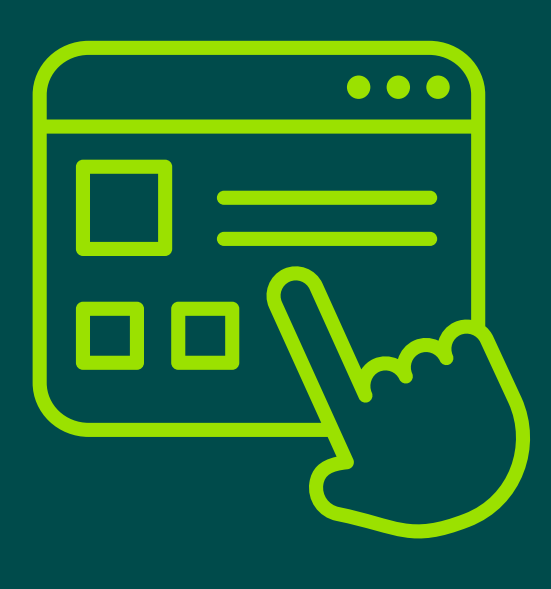

To view your Payslip, open your Dayforce "Hub" screen and click on "Earnings".

| avourites     |                |                                  | $\square$ |                      | Edit                  | Earnings         | View Pay Details |
|---------------|----------------|----------------------------------|-----------|----------------------|-----------------------|------------------|------------------|
| ٢             | *              | C.                               | ្ទោ       |                      | 2                     | Last Pay:        | Show             |
| Profile       | Time Away List | Attendance (Year<br>at a Glance) | Earnings  | Forms                | Employee<br>Timesheet | Next pay: in Day |                  |
| Balances      |                |                                  | Bala      | nce Summaries (R     | equest New Time Off   |                  |                  |
| Volunteer Day |                | Annual Leave                     |           | Annual Leave - Prior |                       |                  |                  |
| 2.00          |                | 232.25                           |           | 0.00                 |                       |                  |                  |
| Days          |                | Hours                            |           | Hours                |                       |                  |                  |

2

1

Click on the arrow beside the month to view the Payslip for that month.

| arning Statements | Additional Statements | Compensation | End of Employment Statements | P45 | Year End Forms |
|-------------------|-----------------------|--------------|------------------------------|-----|----------------|
| From: 25/02/2024  | To: 25/03/2025        | Filter       | 🖶 Print                      |     |                |
| $\frown$          |                       | Pa           | ayslip                       |     |                |
| October 2024      |                       |              |                              |     |                |
| "Pays             | lip Name"             |              |                              |     |                |
| September 202     | 4                     |              |                              |     |                |

Click on the line that opens to view your full payslip for that month.

| From:     25/02/2024     To:     25/03/2025     Titler     Print       Payslip       • October 2024       ■ "Payslip Name" | arnin | ng Statements                                   | Additional Statements | Compensation | End of Employment Statements | P45 | Year End Forms |
|----------------------------------------------------------------------------------------------------|-------|-------------------------------------------------|-----------------------|--------------|------------------------------|-----|----------------|
| Payslip                                                                                                    | From  | 1: 25/02/2024                                   | To: 25/03/2025        | Filter       | 🖨 Print                      |     |                |
| Cotober 2024  Payslip Name                                                                                                 |       |                                                 |                       | Pa           | ayslip                       |     |                |
| Paystip Name"                                                                                                    |       | October 2024                                    |                       |              |                              |     |                |
| September 2024                                                                                                    |       | <ul> <li>Pays</li> <li>September 202</li> </ul> | lip Name"             |              |                              |     |                |

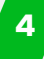

If you want to search for payslips in a date range you can select the "**From**" and "**To**" dates by clicking on the calendar icon and then clicking on "**Filter**".

| arning Statements                              | Additional Statements | Compensation | End of Employment Statements | P45 | Year End Forms |
|------------------------------------------------|-----------------------|--------------|------------------------------|-----|----------------|
| From: 25/02/2024                               | To: 25/03/2025        | Filter       | e Print                      |     |                |
|                                                |                       |              | ayslip                       |     |                |
|                                                |                       |              |                              |     |                |
| October 2024                                   |                       |              |                              |     |                |
| <ul> <li>October 2024</li> <li>Pays</li> </ul> | lip Name"             |              |                              |     |                |

3

You can also print your payslips from here by selecting the tick boxes beside the payslips you require and clicking on "**Print**"

| arning Statements | Additional Statements | Compensation | End of Employment Statements | P45 | Year End Forms |
|-------------------|-----------------------|--------------|------------------------------|-----|----------------|
| From: 25/02/2024  | To: 25/03/2025        | Filter       | Print)                       |     |                |
|                   |                       | P            | aysha                        |     |                |
| October 2024      |                       |              |                              |     |                |
| Pays              | lip Name"             |              |                              |     |                |
| Contractor 202    | 1                     |              |                              |     |                |

6

5

This will send a report to your "**Message Centre**" where you will be able to download and print a PDF which contains all the payslips you selected.

|      |                       | 🕞 🧯 EG           |
|------|-----------------------|------------------|
|      |                       | Messages         |
|      |                       |                  |
|      |                       |                  |
| Edit | Earnings              | View Pay Details |
| Edit | Earnings<br>Last Pay: | View Pay Details |

There are a number of other tabs available in the "**Earnings**" section, for example your P60 will appear in the "**Year End Forms**" section. Simply click on the tabs to find out more.

| arning Statements | Additional Statements | Compensation | End of Employment Statements | P45 | Year End Forms |      |
|-------------------|-----------------------|--------------|------------------------------|-----|----------------|------|
| From: 27/02/2024  | To: 27/03/2025        | 📋 🍸 Filter   | 🖨 Print                      |     |                |      |
|                   |                       | Payslip      |                              |     | Pay Date       | Туре |

Click on the GRAHAM Logo to return to your "**Hub**" screen. From here you can also see an Earnings summary. Simply click on "**Show**" to view the hidden information, or click on "**View Pay Details**" to go to your "**Earnings**" page.

| Favourites    |                |                                  |          |                      | Edit                  | Earnings         | View Pay Details |
|---------------|----------------|----------------------------------|----------|----------------------|-----------------------|------------------|------------------|
| ٢             | *              | <b>e</b>                         | 50<br>1  |                      | 20                    | Last Pay:        | • Show           |
| Profile       | Time Away List | Attendance (Year<br>at a Glance) | Earnings | Forms                | Employee<br>Timesheet | Next pay: in Day |                  |
| Balances      |                |                                  | Bala     | nce Summaries (Re    | equest New Time Off   |                  |                  |
| Volunteer Day |                | Annual Leave                     |          | Annual Leave - Prior |                       |                  |                  |
| 2.00          |                | 232.25                           |          | 0.00                 |                       |                  |                  |
|               |                | Hours                            |          | Hours                |                       |                  |                  |

## You have now successfully viewed your Payslip in Dayforce

If you have any questions please contact your Payroll team quoting your Employee Number, Date of Birth and National Insurance Number

7

8